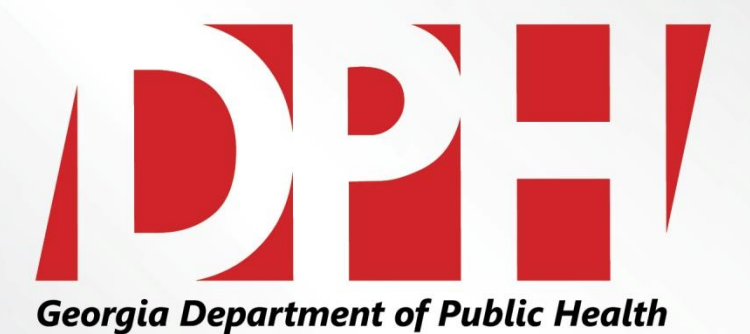

#### WIC Banking Technical Assistance

Presentation to:Vendor Advisory ForumPresented by:Geneise M. Graham, MPADate:December 8, 2015

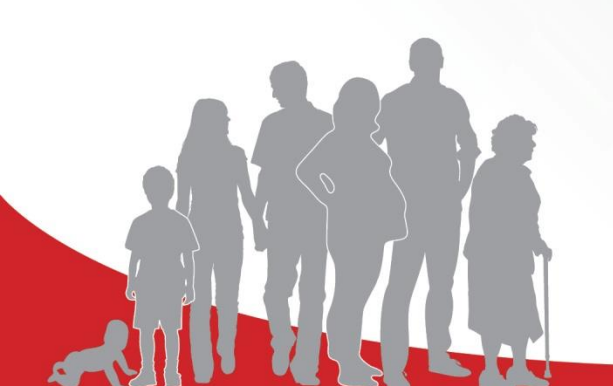

# WIC Banking

- WIC Banking is the tool used in processing, researching, and viewing check images.
- Vendors are able to log into the site and utilize different aspects of the site for payment and processing details.

## WWW.WICBANKING.COM

Enter User Name and Password (provided by Georgia WIC)

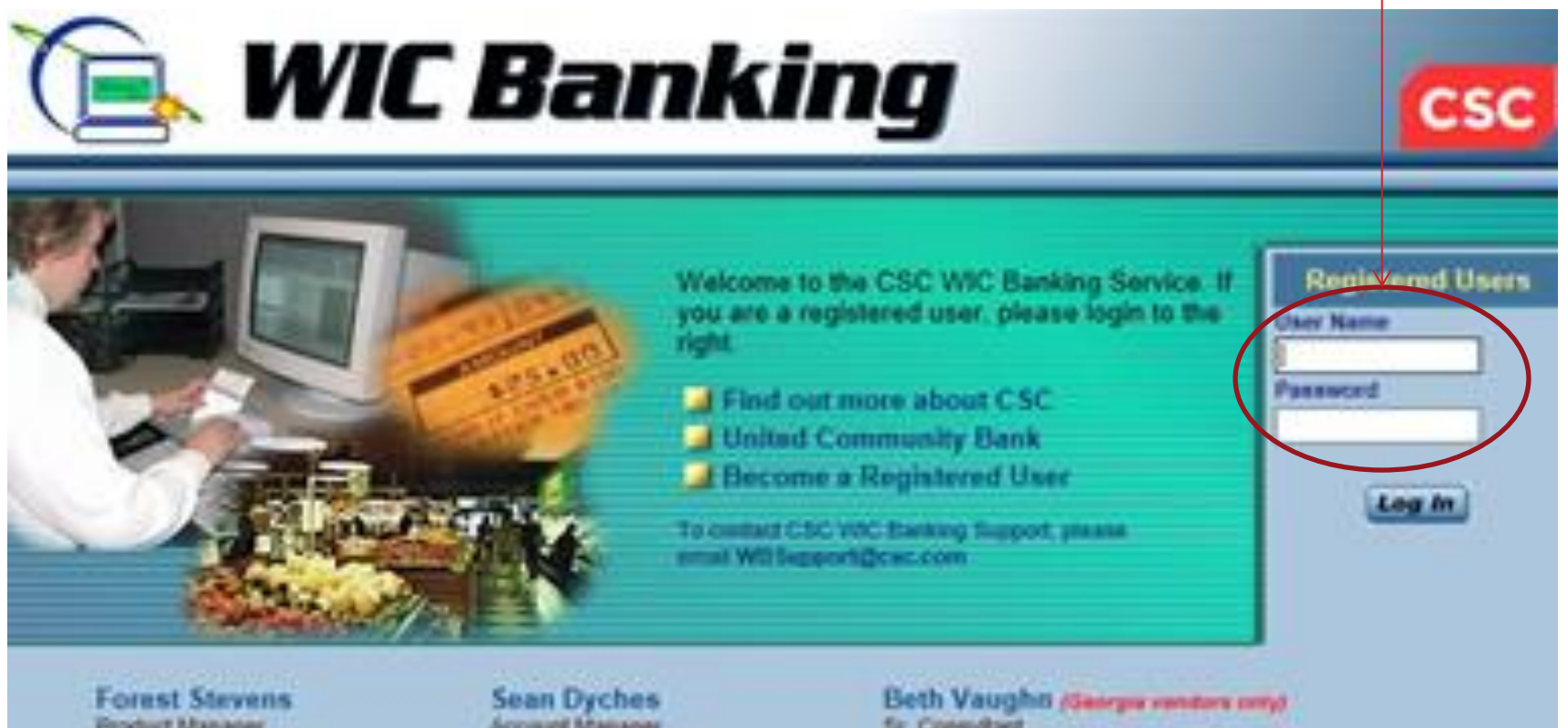

Product Manager 800 705 7909 ext 2028 ustevens/ @csc.com Sean Dyches cosunt Manager 00 756.7909 ext. 2035 dyches@csc.com Beth Vaughti (Georgia vendara cent) Sr. Consultant 800.766.7909 ext. 2958 evaughti4@csc.com

## **Access ACH Statement**

• Identify desired month (in drop-down box).

| 🕒 WIC Ba                                                                                                    | nking                                                 |      |            | Georgia <sub>DPH</sub> |                    |             |  |  |  |  |
|----------------------------------------------------------------------------------------------------|-------------------------------------------------------|------|------------|------------------------|--------------------|-------------|--|--|--|--|
|                                                                                                    | _                                                     | _    |            | ACH Statement          |                    |             |  |  |  |  |
|                                                                                                    | Subset Criteria                                       |      |            |                        |                    |             |  |  |  |  |
| ACH Statement User Administration EAO's                                                                                                    | Display ACH Statement for month of: September, 2014 V |      |            |                        |                    |             |  |  |  |  |
| Log Out                                                                                                    | Processing Totals                                     |      |            |                        |                    |             |  |  |  |  |
|                                                                                                    | Download                                              | PDF  | Date 🔺     | Distinct Requests      | Transaction Amount | Failure Rea |  |  |  |  |
| X X X                                                                                                    |                                                       | -    | 09/02/2014 | 1                      | \$8.00             |             |  |  |  |  |
| $\nabla X X$                                                                                                    | <u>*</u>                                              |      | 09/04/2014 | 1                      | \$12.00            |             |  |  |  |  |
| XXX                                                                                                    | 2                                                     | - 1  | 09/08/2014 | 2                      | \$28.00            |             |  |  |  |  |
|                                                                                                    | 2                                                     | 72   | 09/10/2014 | 2                      | \$21.00            |             |  |  |  |  |
|                                                                                                    | 2                                                     | 1    | 09/15/2014 | 1                      | \$9.00             |             |  |  |  |  |
|                                                                                                    | 1                                                     | 1    | 09/17/2014 | 8                      | \$491.00           |             |  |  |  |  |
|                                                                                                    | <u>*</u> ]                                            | 7    | 09/19/2014 | 13                     | \$683.00           |             |  |  |  |  |
|                                                                                                    | 2                                                     | - 12 | 09/22/2014 | 10                     | \$566.00           |             |  |  |  |  |
| and the second second se | Total                                                 |      |            | 38                     | \$1,818.00         |             |  |  |  |  |

# Download or obtain a .pdf of the ACH statement for a particular date

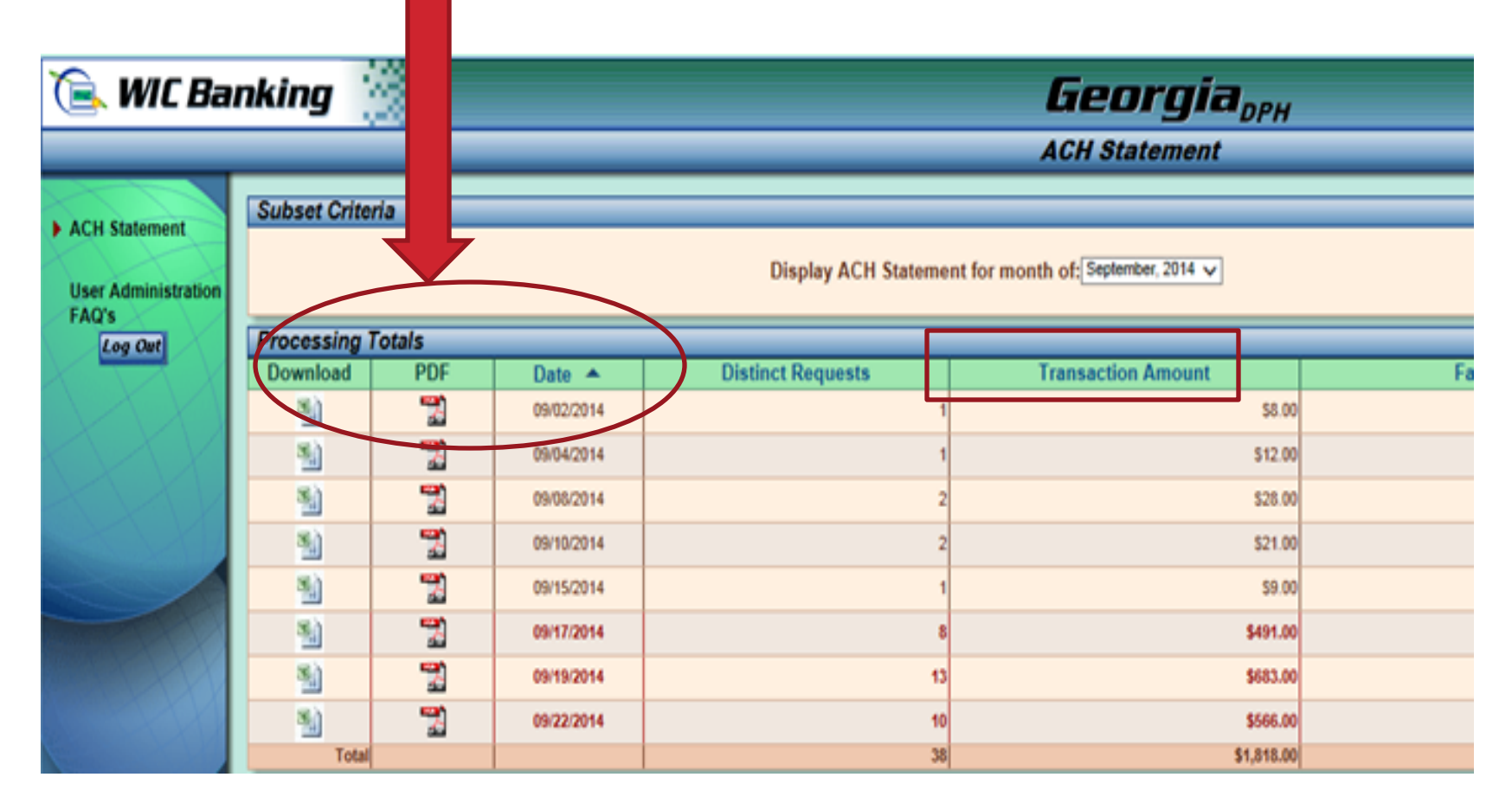

**Transaction Amount –** the total amount paid to the vendor on the ACH Statement.

#### **ACH Statement**

| Store Nar                         | CHECK<br>NUMBER                 | Numbe<br>vendor<br>number | REQUEST<br>AMOUNT                   | ACH<br>AMOUNT                   | BANK:<br>R/T:<br>ACCOUNT:<br>ACH DATE:<br>ACH<br>ORIGINAL REJECT<br>REASON | Name<br>ing Number<br>punt Number<br>Date<br>REASON FOR P.<br>DECISION | AYMENT                      |
|-----------------------------------|---------------------------------|---------------------------|-------------------------------------|---------------------------------|----------------------------------------------------------------------------|------------------------------------------------------------------------|-----------------------------|
|                                   | Check N                         | umber                     | \$22.02                             | \$18.00                         | Amount Exceeds Limit Pay Via                                               | State Approved I                                                       | Payment                     |
|                                   | Vendor N                        | lumber                    | \$11.35                             | \$10.00                         | Amount Exceeds Limit Pay Via                                               | State Approved I                                                       | Payment                     |
|                                   |                                 |                           |                                     |                                 | Paid in Fu                                                                 | ull 0                                                                  | \$0.00                      |
|                                   |                                 |                           |                                     |                                 | Partial Payme                                                              | ent 2                                                                  | \$28.00                     |
|                                   | Cto                             |                           |                                     | umbor                           | Non - Payme                                                                | ent 0                                                                  | \$0.00                      |
| Vendor Summary for                |                                 |                           | unnpei                              | Transaction Sub Total           |                                                                            | \$28.00                                                                |                             |
|                                   |                                 |                           |                                     |                                 | Paid in F<br>Partial Payme<br>Non - Payme                                  | ull 0<br>ent 2<br>ent 0                                                | \$0.00<br>\$28.00<br>\$0.00 |
| Corporate Par                     | rent Summary                    | y for Corr                | oorate N                            | lame                            | Transaction To                                                             | tal 2                                                                  | \$28.00                     |
| Covansys has te<br>GA WIC will or | amed with the<br>iginate with U | Georgia WIC               | to provide banl<br>hity Bank, and s | king services<br>reporting will | for the WIC Program. The electron<br>be done by Covansys.                  | nic transfer of funds                                                  | from.                       |

## **Helpful Tips**

- Access <u>www.wicbanking.com</u> on a regular basis.
- Understand the ACH statements
  - Use them as a tool to track rejections or to see what is being rejected
  - Make the necessary adjustments to your pricing structure

# Changes in ACH

 Please complete and submit an updated ACH form along with a voided check (if applicable) to your Vendor Consultant.

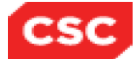

A global leader in providing technology enabled business solutions and services

#### AUTHORIZATION AGREEMENT FOR ELECTRONIC WIC PAYMENTS via ACH (CONFIDENTIAL)

Georgia WIC Program Vendors:

Please complete this form to authorize CSC to make electronic payments for certain returned check charges. Verify your bank routing number and account number with your financial institution. <u>Attach a</u> **voided check** from the account into which electronic deposits are to be made.

| <u>Fax</u> this form & a<br>copy of the<br>voided check to:  | Attn: Office of Vend<br>Management<br>Fax: (404)657-2910<br>1(866)814-5468 | or<br>OR                             | <u>Mail</u> this<br>form & the<br>voided<br>check to: | WIC Office of Ven<br>Georgia Dept. of P<br>2 Peachtree Stree<br>Atlanta, Georgia | dor Management<br><sup>P</sup> ublic Health<br>t, NW – 10 <sup>th</sup> Floor<br>30303 |
|--------------------------------------------------------------|----------------------------------------------------------------------------|--------------------------------------|-------------------------------------------------------|----------------------------------------------------------------------------------|----------------------------------------------------------------------------------------|
| WIC Vendor ID No                                             | o: '                                                                       | WIC Vendor S                         | tore Name:                                            |                                                                                  |                                                                                        |
| WIC Vendor e-ma<br>(for electronic state<br>WIC Vendor Conta | il address:<br>ements)<br>act Name:                                        |                                      |                                                       |                                                                                  |                                                                                        |
|                                                              |                                                                            | Financial I                          | nstitution:                                           |                                                                                  |                                                                                        |
| Name:                                                        |                                                                            |                                      |                                                       |                                                                                  | (50 characters                                                                         |
| Bank Routing Nun                                             | nber:                                                                      |                                      |                                                       |                                                                                  | (9 characters                                                                          |
| Bank Account Nur                                             | mber:                                                                      |                                      |                                                       |                                                                                  | (25 characters                                                                         |
| Address 1:                                                   |                                                                            |                                      |                                                       |                                                                                  | (50 characters                                                                         |
| Address 2:                                                   |                                                                            |                                      |                                                       |                                                                                  | (50 characters                                                                         |
| City:                                                        | actors)                                                                    | State (Abb                           | or.):                                                 | Zip Code:                                                                        | -9 characters)                                                                         |
| The individual sign<br>numbers on behal                      | ning this form certifies<br>f of the WIC vendor a                          | s that s/he is a<br>and that the inf | uthorized to p<br>ormation prov                       | rovide bank routing<br>ided is true and cor                                      | and account<br>rect.                                                                   |
| Signature of Au                                              | /<br>Da                                                                    | /<br>te of Signature                 |                                                       |                                                                                  |                                                                                        |
| Printed Name of Representative (no initials):                |                                                                            |                                      |                                                       |                                                                                  |                                                                                        |

www.dph.georgia.gov/vendor-information

### Questions

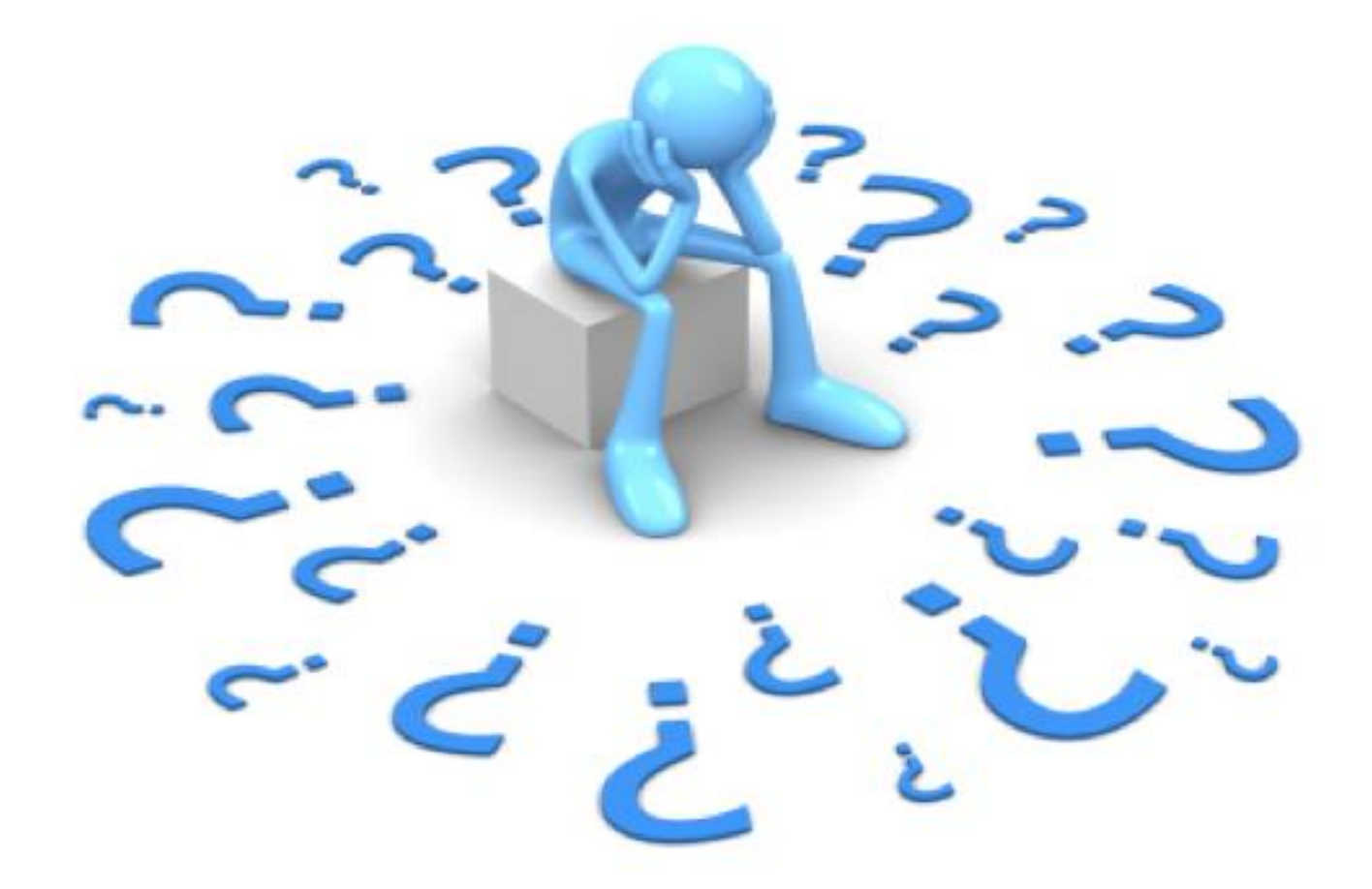